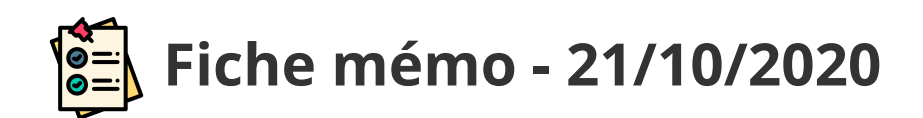

# Connexion

## Généralités

| Profil                  | Contexte                   |
|-------------------------|----------------------------|
| Correcteur              | Epreuves ponctuelles et EC |
| Coordinateur            | Epreuves ponctuelles       |
| Coordinateur adjoint    | Epreuves ponctuelles       |
| Référent de correction  | EC                         |
| Coordinateur académique | EC                         |
| Chargé de numérisation  | Epreuves ponctuelles et EC |

## Accès

| Point d'entrée | Point de sortie        |            |  |  |  |  |
|----------------|------------------------|------------|--|--|--|--|
| Depuis Imag'in | Pour quitter Santorin: | <b>( )</b> |  |  |  |  |
|                |                        | Quitter    |  |  |  |  |

## Prérequis

L'utilisateur doit utiliser le navigateur Chrome ou Firefox à jour.

### **Connexion Imag'in**

L'authentification se fait dans IMAG'IN (Aucun mot de passe n'est demandé dans SANTORIN).

### **Option 1 : Accès Interne (ARENA)**

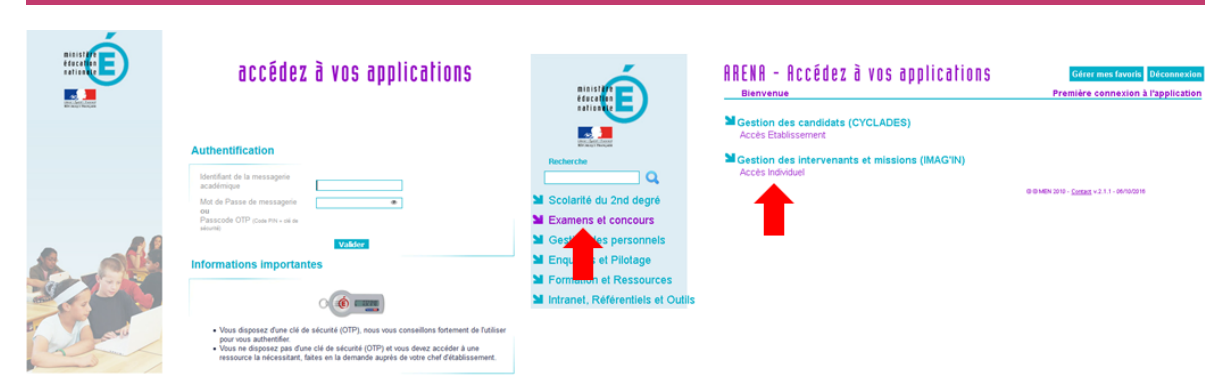

### **Option 2 : Accès externe**

Si vous êtes un intervenant **externe** utilisez un **lien public disponible** sur **internet** ou transmis par votre **gestionnaire examen et concours** pour vous connecter à IMAG'IN.

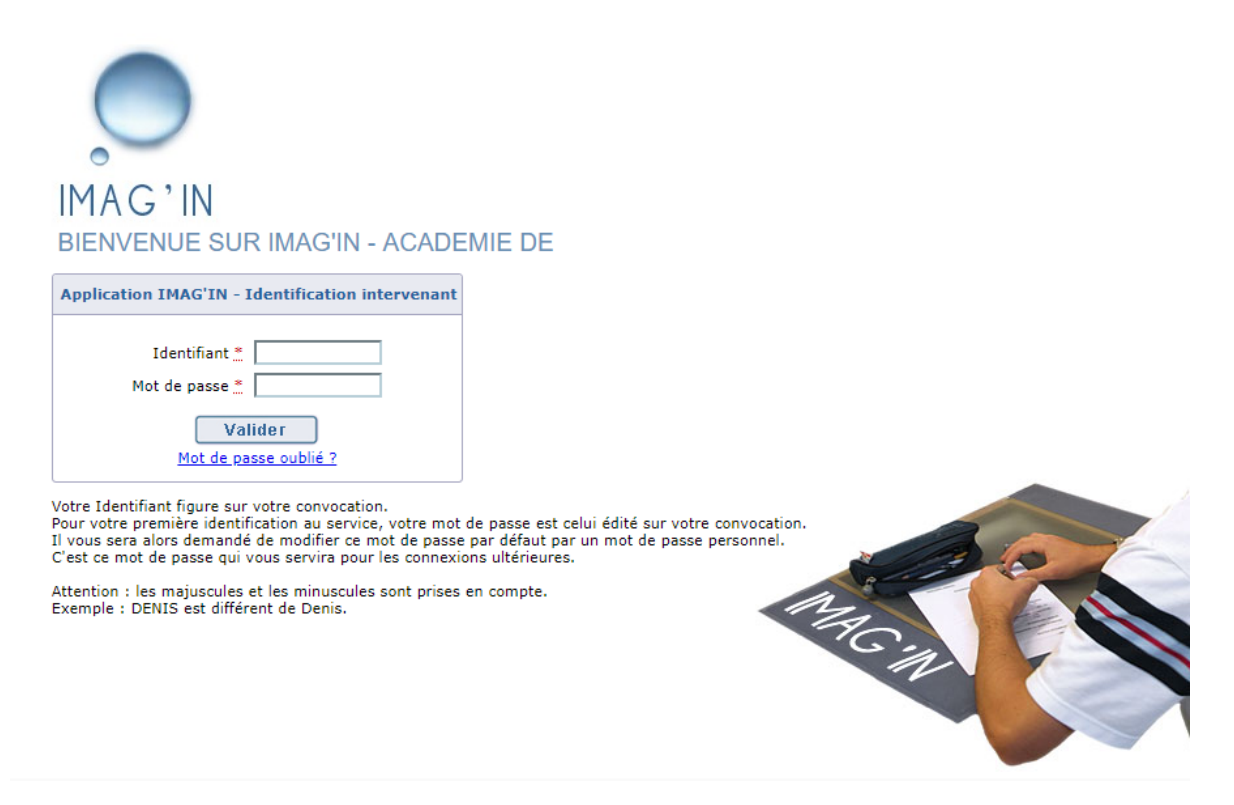

Suivant les académies les liens ne sont pas les mêmes.

### Accès SANTORIN

Exemple pour un correcteur (pour les autres profils le fonctionnement est identique)

En tant qu'intervenant vous êtes convoqué à une mission de **correction dématérialisée** . Dans IMAG'IN, accédez à l'activité " **correction dématérialisée**" et cliquez sur la ligne de **la mission**.

| ACADEMIE DE                                                        |                              |                      |                  |                     | - |                 | 251                         |  |
|--------------------------------------------------------------------|------------------------------|----------------------|------------------|---------------------|---|-----------------|-----------------------------|--|
|                                                                    | Correction dématérialisée    |                      |                  |                     |   | 3               |                             |  |
| Consultation missions arrectees Saisie/consultation états de frais | Liste des missions (1 ligne) |                      |                  |                     |   | Filtrer par n   | not-dé :                    |  |
| Correction dématérialisée                                          | Examen                       | Type de mission      | N° de<br>mission | Début de<br>mission |   | Centre d'examen | Etat correction             |  |
| <b>1</b>                                                           | EPREUVES                     | Correction de copies | 77786            | 15/06/2017          |   | CLG             | A corriger dans<br>SANTORIN |  |
| •                                                                  | T                            |                      |                  |                     |   |                 |                             |  |

Le tableau de bord Santorin apparaît.

#### Tableau de bord d'un correcteur sans lot à corriger

| Santorin   GRIS Mangue |   |                 |                                                                       |                                                                       |  | * 20 0           |  |
|------------------------|---|-----------------|-----------------------------------------------------------------------|-----------------------------------------------------------------------|--|------------------|--|
|                        | 2 | Tableau de bord | Commission COMC1                                                      | DIPLÔME NATIONAL DU BREVET - Session 2017<br>ACADÉMIE D'AIX MARSEILLE |  | Demiers messages |  |
|                        | = | Etat            | Voue n'avoz actuallament nas de late à carriage nour cotto commission |                                                                       |  |                  |  |
|                        |   |                 | vous n'avez acuellement pas de lois a comger pour cette commission.   |                                                                       |  |                  |  |

Un message précise pour la commission qu'il n'y a pas encore de lot (contenant des copies) à corriger.

#### Tableau de bord d'un correcteur avec un lot à corriger

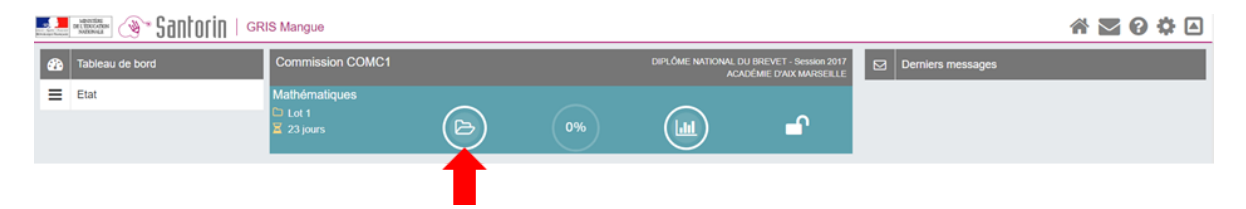

Un lot est à corriger.